## **REGISTRARSE EN EL SISTEMA**

Desde su computadora o teléfono ingrese a la dirección <u>https://app.samatez.com</u>

Si entra mediante un link que le envíen, verifique que la barra superior del navegador muestre la dirección correcta:

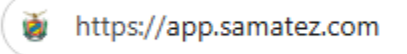

Verá una pantalla como esta:

| * * SAMATEZ<br>SERVICIO AUTONOMO MUNICIPAL<br>DE ADMINISTRACION TRIBUTARIA<br>EZEQUIEL ZAMORA |
|-----------------------------------------------------------------------------------------------|
| Correo electrónico                                                                            |
| Contraseña                                                                                    |
| ➡ Iniciar Sesión                                                                              |
| 2+ Regístrate ¿Olvidaste la contraseña                                                        |
|                                                                                               |

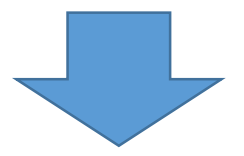

Haga clic en el botón 'Regístrese' y verá un formulario donde debe ingresar los datos que se le solicitan:

| Tipo persona | 🖪 Cédula o Rif personal                            |                        |
|--------------|----------------------------------------------------|------------------------|
| Natural∨     |                                                    |                        |
|              | Ejemplo: V-123456   V-123456-8. ingrese la letra V | , E, P o I al inicio.  |
| L Nombre y A | Apellidos                                          | 🛛 Teléfono celular     |
|              |                                                    |                        |
| Correo       |                                                    | Confirme el correo     |
|              |                                                    |                        |
| Controcoño   | 4                                                  | Confirme la contraseña |

Debe tener su correo electrónico a la mano, ya que para completar el registro deberá recibir un código de 6 dígitos que tendrá que introducir en la aplicación.

## Algunas consideraciones que se deben validar son:

| Tipo persona<br>Natural∽<br>Natural<br>Jurídica | Deberá seleccionar el tipo de persona, si<br>natural o empresa. Si selecciona Jurídica<br>deberá poner el RIF de la empresa y la<br>razón social como datos adicionales                                                                                                    |  |
|-------------------------------------------------|----------------------------------------------------------------------------------------------------|--|
| Cédula o Rif personal<br>V-12345678             | Formato en caso de cédula.<br>Este documento debe comenzar con<br>cualquiera de estos prefijos:<br>V-   E-   P-   I-<br>Luego del primer guion deben tener 8<br>dígitos numéricos.<br>En caso de ser una cédula corta deben<br>completarse con ceros a la izquierda,<br>por ejemplo:<br>V-0987498 |  |
| V-12345678-1                                    | También se puede utilizar el RIF<br>personal para hacer el registro, ejemplo:<br>V-0987498-1                                                                                                    |  |
| Tipo persona II RIF<br>Jurídica G-12345678-9    | Formato en caso de RIF para persona<br>jurídica.<br>Este documento debe comenzar con<br>cualquiera de estos prefijos:<br>J, G, C o I<br>Y su formato debe ser J-12345678-1                                                                                                    |  |
| Teléfono celular<br>0424-123-45-67              | Formato del teléfono celular.<br>Este debe comenzar con:<br>0424, 0414, 0416, 0426, 0412<br>y tener la cantidad de caracteres<br>correctos.                                                                                                    |  |

| ⊠ Correo                         | Confirme el correo                                     |
|----------------------------------|--------------------------------------------------------|
| Contraseña                       | Confirme la contraseña                                 |
| El correo electrónico y la contr | raseña tienen doble verificación para estar seguros de |

## **Consideraciones importantes:**

- El correo electrónico no puede estar ya registrado en el sistema. Solo se admite un correo por cuenta.
- El RIF o Cédula no pueden estar ya registrados en el sistema

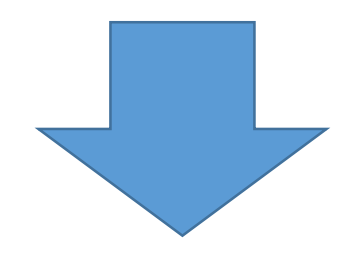

Luego de haber llenado los datos y darle al botón 'Continuar' se le enviará un código a su correo que deberá introducir en el formulario correspondiente:

|                                                                                            | ×                      |
|--------------------------------------------------------------------------------------------|------------------------|
| Introduzca el código de 6 dígitos<br>jd@gmail.com<br>i No cierre esta pantalla hasta intro | enviado al correo      |
| Continuar                                                                                  | eléfono celular        |
| JOHN DOE                                                                                   | 0424-123-45-67         |
| Correo                                                                                     | Confirme el correo     |
| jd@gmail.com                                                                               | jd@gmail.com           |
| 🔓 Contraseña                                                                               | Confirme la contraseña |
| •••••                                                                                      |                        |
|                                                                                            | Continuar »            |

Si el código es correcto su registro habrá sido satisfactorio y podrá ingresar al sistema con su correo y contraseña elegida.